## **ISTRUZIONI PER L'UTILIZZO DEL CODICE PROMOZIONALE** ACCESSO GRATUITO AL CONVEGNO

1) Registrarsi al sito ESTE tramite il seguente link: <u>http://www.este.it/cb-registration/registers.html</u>

| ← → C 🗋 www.este.it/cb-re | gistration/registers. | html     |          |          |        |       |          |  |      | Q 🖣 🕯 | 2 🖪 🖸 = |
|---------------------------|-----------------------|----------|----------|----------|--------|-------|----------|--|------|-------|---------|
|                           | CI                    | HI SIAMO | EDITORIA | INCONTRI | AUTORI | LOGIN | CONTATTI |  | 🎔 in | ۹     |         |
|                           |                       |          |          |          |        |       |          |  |      |       |         |
|                           | Nome                  |          |          |          |        | *     |          |  |      |       |         |
|                           | Cognome               |          |          |          |        | *     |          |  |      |       |         |
| in                        | E-mail                |          |          |          |        | *     |          |  |      |       |         |
|                           | Password              |          |          |          |        | *     |          |  |      |       |         |
|                           | Verifica Password     |          |          |          |        | *     |          |  |      |       |         |
|                           | Qualifica             |          |          |          |        |       | *        |  |      |       |         |
| c.                        | Società               |          |          |          |        | *     |          |  |      |       |         |
| T                         | Forma Giurídica       |          |          |          | • *    |       |          |  |      |       |         |
|                           | Settore               |          |          |          |        |       | • *      |  |      |       |         |
|                           | Dipendenti            |          |          |          | * *    |       |          |  |      |       |         |
|                           | Fatturato             |          |          |          | • *    |       |          |  |      |       |         |
|                           | Indirizzo             |          |          |          |        | *     |          |  |      |       |         |
|                           | N. Civ.               |          |          |          |        | *     |          |  |      |       |         |
|                           | Città                 |          |          |          |        | *     |          |  |      |       |         |
|                           | Cap                   |          |          |          |        | *     |          |  |      |       |         |
|                           | Provincia             |          |          |          |        | *     |          |  |      |       |         |
|                           | Nazione               |          |          |          | • *    |       |          |  |      |       |         |
|                           | PIVA                  |          |          |          |        |       |          |  |      |       |         |
|                           | CE.                   |          |          |          |        |       |          |  |      |       |         |
|                           | Teleforer             |          |          |          |        | -     |          |  |      |       |         |
|                           | revendino             |          |          |          |        | -     |          |  |      |       |         |
|                           | Cenulare              |          |          |          |        |       |          |  |      |       |         |
|                           | Fax                   |          |          |          |        |       |          |  |      |       |         |

Collegarsi alla pagina dell'evento di suo interesse.
 Dall'elenco dei biglietti scegliere "Biglietto Gratuito (riservati ai possessori del codice promozionale)", cliccare su Verifica Coupon.

|    | CHISIAMO EDITORIA INCONTRI AUTORI CONTATTI ADMIN CONDIZI                                                                                                 | DNI DI VENDITA           | 🏯 🎔 in 🔍                       |                                           |
|----|----------------------------------------------------------------------------------------------------|--------------------------|--------------------------------|-------------------------------------------|
|    |                                                                                                    |                          |                                | Ciao Martina Galbiati                     |
| in | 21 Set 2016 08:30 - 17:00<br>Sede: Torino, Piemonte, Italia<br>Regione: Piemonte                                                                         |                          |                                |                                           |
| ×  | Tipo Biglietto                                                                                                    | Chiusura iscrizioni      | Prezzo (IVA inclusa)* Quantità |                                           |
|    | Iscrizione Gratuita "Fabbrica Futuro" - Torino 2016 - (riservata possessori abbonamento<br>Sistemi&Impresa e loro delegati)                              | 19 Set 16                | Free 0 •                       | 8                                         |
| G• | Iscrizione "Fabbrica Futuro" – Torino 2016 (non abbonati)                                                                                                | 19 Set 16                | 183,00 EUR 0 +                 | Li la la la la la la la la la la la la la |
| +  | Biglietto Gratuito (riservati ai possessori del codice promozionale)                                                                                     | 19 Set 16                | Free Verifica                  | VEA                                       |
|    |                                                                                                    |                          | Coupon                         | SER                                       |
|    | * L'emissione della fattura avverrà dopo il pagamento, secondo i dati inseriti nel sito.<br>Per informazioni contattare l'amministrazione (02 91434400). |                          | Ordina Adosso                  |                                           |
|    | Introduzione Programma Relatori Location Modalità di partecipazione Area Down IL PROGETTO Scartca Il progetto in formato pdf                             | load Gallery fotografica | cliccare<br>@seeux             |                                           |

3) Inserire il proprio Codice Coupon nell'apposita finestra di Verifica.

|                   | CHI SIAMO EDITORIA INCONTRI AUTORI CONTATTI ADMIN CONDIZIONI DI VENDITA                                                                                                    | 🏯 🎔 in 🔍                                    |                      |
|-------------------|----------------------------------------------------------------------------------------------------|---------------------------------------------|----------------------|
| in<br>S<br>G<br>f | 21 Set 2016 08:30 - 17:00<br>Sete: Tomo, Plemonte, Itals<br>Regione: "Preventione delia forma of the free pass-Google Cheme<br>Tipo Biglietto<br>Iscrizione "Fabrica F<br>Biglietto Gratuita "F<br>Biglietto Gratuita (res<br>Iscrizione "Fabrica F<br>Biglietto Gratuita (res<br>Iscrizione "Fabrica F<br>Iscrizione "Fabrica F<br>Biglietto Gratuita (res<br>Iscrizione "Fabrica F<br>Iscrizione Gratuita (res<br>Iscrizione Gratuita (res<br>Iscrizione Gratuita (res<br>Iscrizione Gratuita (res<br>Iscrizione Gratuita (res<br>Iscrizione Gratuita (res<br>Iscrizione Gratuita (res<br>Inserrire il codice coupon e poi<br>premere sul pulsante "verifica" | Quantit<br>0 •<br>0 •<br>Verifica<br>Coupon | Ciao Martina Galbiat |
|                   | Entroduzione Program 2016 0 ESTE 51 - VI A. Vassalio, 31 - 20123 Milano EL PROGETTO Scarica II progetto In fe                                                                                                    | ange a                                      | agénstut             |

4) Cliccare sul pulsante 'Processa l'ordine'

|                    | CHI SIAMO EDITORIA INCONTRI AUTORI CONTATTI ADMIN CONDIZIONI DI VENDITA                                                                                                    | 🏯 🛩 in 🔍             |
|--------------------|----------------------------------------------------------------------------------------------------|----------------------|
| in<br>V<br>Gr<br>f | CHI SIAMO EDITORIA INCONTRI AUTORI CONTATTI ADMIN CONDIZIONI DI VENDITA         21 Set 2016 08:30 - 17:00         Seden: Torno, Piemonte, Italiar E falisoni fate- Fregasa - Google Chrome         Regione: Remonte         Tipo Biglietto         CHI SIAMO EDITORIA INCONTRI AUTORI CONTATTI ADMIN         Chi Statula Fe         Chi Siatoni fate- fregasa - Google Chrome         Chi Siatoni fate- fregasa - Google Chrome         Chi Siatoni fate- fregasa - Google Chrome         Chi Siatoni fate- fregasa - Google Chrome         Chi Siatoni fate- fregasa - Google Chrome         Chi Siatoni fate- fregasa - Google Chrome         Chi Siatoni fate- fregasa - Google Chrome         Chi Siatoni fate- fregasa - Google Chrome         Chi Siatoni fate- fregasa - Google Chrome         Iscrizione "Fabbrica F         Inversisi il codice Coupon         Verifica         Biglietto Gratuito (firsting regione         Tipo Diglietto         Torocouse Tordene                                                                                                    | Careo Martina Galbai |
|                    | • Lemissione defile fatture of<br>For informazione constature of<br>To Clicccare sul pulsante rosa<br>"processa l'ordine"  • Entroduzione • Pogran • Litroduzione • Pogran • Litroduzione • Pogran • Litroduzione • Pogran • Litroduzione • Pogran • Litroduzione • Pogran • Litroduzione • Pogran • Litroduzione • Pogran • Clicccare sul pulsante rosa • Clicccare sul pulsante rosa • Clicccare sul pulsante rosa • Pogran • Cliccare sul pulsante rosa • Pogran • Cliccare sul pulsante rosa • Pogran • Cliccare sul pulsante rosa • Pogran • Cliccare sul pulsante rosa • Pogran • Cliccare sul pulsante rosa • Pogran • Cliccare sul pulsante rosa • Pogran • Pogran </td <td></td> |                      |

5) Attendere qualche secondo per visualizzare il biglietto. Compilare i campi richiesti e poi cliccare sul pulsante verde "Ottieni biglietto"

| Bigi<br>pro<br>Com | jlietto 2893-1   Biglietto Gratuito (riservati al possessori del codice<br>smozionale)<br>pila i seguenti campi per ottenere e stampare il biglietto |
|--------------------|----------------------------------------------------------------------------------------------------|
| Con<br>dicev       | Nome:<br>Martina<br>Caparone:<br>CastLatat<br>Enval:<br>refera fattura on<br>Sessione Percendiana:<br>Sessione 1 · · · ·                             |
|                    | Adiendie  Indivize  P Iva/CF:  Ottenni bigliotio  Cteanibigliotio                                                                                    |

6) L'operazione è conclusa: visualizzerà il suo biglietto dotato di qr code e riceverà una mail di conferma con un link da cui potrà **stampare il biglietto da presentare all'accredito il giorno dell'evento**.

| Biglietto 2693-1   Biglietto Gratuito (riservati ai possessori del codice<br>promozionale)                                                                                                    |
|----------------------------------------------------------------------------------------------------|
| None     Appling/ al calendario       Martina     Appling/ al calendario       Cognome     Emmi       Caladiti     Emmi       Email     Sessione Promeritiana       Sessione Promeritiana     Sessione Promeritiana       Sessione Promeritiana     Sessione Promeritiana       General     General       Heriono     General       equeral     Azienda       general     General       Azienda     General       equeral     Azienda       equeral     Azienda       Azienda     Azienda       equeral     Azienda       Azienda     Azienda       Azienda     Azienda       Azienda     Azienda       Azienda     Azienda       A |
| Data e Ora: Mercoledi. 21 Sei 2016 06 30 – 17.00<br>Sede: Torino, Piemonte, Italia<br>Ricordati di stampare i biglietti e presentarii all'ingresso dell'incontro.                                                                                                    |
| Event powered by Ohanah                                                                                                    |